## AIR MILES AND SAVE & GET APPLICATION CHEAT SHEET

Before applying for any of our Marketing at Retail opportunities, please complete the following:

- Select your period from the dropdown menu in the top left.
- Select your supplier name from the dropdown menu.
- Type who is submitting the application, as well as who the local agent is.
- Select your SKUs from the dropdown in Column A and enter who MBLL should bill for the program costs associated with that SKU (Supplier **OR** Agent).
  - NOTE for Multi-SKU & Bundle Buy with multiple SKUs, they must be invoiced to the same body.

#### AT SHELF

- Under Column T (AIR MILES PROGRAM), from the dropdown select "AT SHELF".
- Under Column U (PERIOD), from the dropdown select period A (1<sup>st</sup> 15<sup>th</sup>), B (16<sup>th</sup> to end of month) or A&B (month long).
- Skip Columns V through X these are not needed for the "AT SHELF" program.
- Look at Column Y (**MINIMUM MILE OFFER**), this will tell you the <u>MINIMUM</u> mile offer based on the price point of your SKU. This is **NOT** your final mile offer.
- Under Column Z (**YOUR MILE OFFER**), type the offer for the customer.

| Size | Price   | Save & Get | LTO/HOT BUY<br>(dropdown) | Discount<br>Amount (\$) | Discount<br>Price (\$) | Mee | ets Requirements? | AIR MILES PROGRAM | PERIOD<br>A, B OR A&B<br><u>AT SHELF AND MULTI-<br/>SKU ONLY</u> | DISPLAY GROUP<br><u>MULTI-SKU &amp; BUNDLE</u><br><u>BUY ONLY</u> | COUNT OF SKUS<br>ON <u>MULTI-SKU</u><br>DISPLAY | BUNDLE BUY<br>OFFER<br>STRUCTURE | MINIMUM MILE<br>OFFER | YOUR<br>MILE<br>OFFER |
|------|---------|------------|---------------------------|-------------------------|------------------------|-----|-------------------|-------------------|------------------------------------------------------------------|-------------------------------------------------------------------|-------------------------------------------------|----------------------------------|-----------------------|-----------------------|
| 750  | \$23.99 |            |                           |                         |                        |     |                   | AT SHELF          | A                                                                |                                                                   |                                                 |                                  | 6                     | 7                     |
|      |         |            |                           |                         |                        |     |                   |                   |                                                                  |                                                                   |                                                 |                                  |                       |                       |

## MULTI-SKU

- Once you have entered all SKUs, in Column T (**AIR MILES PROGRAM**) select which Multi-SKU program you'd like to participate in from the dropdown.
  - MULTI-SKU BUY 2 = Customer must purchase 2 units to earn offer
  - MULTI-SKU BUY 3 = Customer must purchase 3 units to earn offer
- Next, under Column U (PERIOD), from the dropdown select period A (1<sup>st</sup> 15<sup>th</sup>), B (16<sup>th</sup> to end of month) or A&B (month long).
- Under Column V (**DISPLAY GROUP**), please group your SKUs together with a number (i.e. 1) for all SKUs, so that the spreadsheet knows that you'd like for the SKUs to be considered together.
  - If you have multiple MULTI-SKU displays that you'd like considered, add them below but choose a different value (i.e. 2) to separate the displays.

- Under Column W (COUNT OF SKUS ON MULTI-SKU DISPLAY), please enter the number of SKUs on your offer.
  - o MULTI SKU BUY 2 with 3 SKUs, enter the number '3' for all lines
  - o MULTI SKU BUY 3 with 2 SKUs, enter the number '2' for all lines
  - $\circ$   $\,$  MULTI SKU BUY 3 with 3 SKUs, enter the number '3' for all lines
- Look at Column Y (**MINIMUM MILE OFFER**), this will tell you the <u>MINIMUM</u> mile offer based on the price point of your SKU. This is **NOT** your final mile offer.
- Under Column Z (**YOUR MILE OFFER**), type the offer you would like to give to customers on all SKU lines.

| Price   | Save & Get | LTO/HOT BUY<br>(dropdown) | Discount<br>Amount (\$) | Discount<br>Price (\$) | Meets Requirements? | AIR MILES PROGRAM | PERIOD<br>A, B OR A&B<br><u>AT SHELF AND MULTI-<br/>SKU ONLY</u> | DISPLAY GROUP<br><u>MULTI-SKU &amp; BUNDLE</u><br><u>BUY_ONLY</u> | COUNT OF SKUS<br>ON <u>MULTI-SKU</u><br>DISPLAY | BUNDLE BUY<br>OFFER<br>STRUCTURE | MINIMUM MILE<br>OFFER | YOUR<br>MILE<br>OFFER |   |
|---------|------------|---------------------------|-------------------------|------------------------|---------------------|-------------------|------------------------------------------------------------------|-------------------------------------------------------------------|-------------------------------------------------|----------------------------------|-----------------------|-----------------------|---|
| \$23.99 |            |                           |                         |                        |                     | MULTI-SKU BUY 2   |                                                                  | 1                                                                 | 3                                               |                                  | 27                    | 29                    | T |
| \$21.99 |            |                           |                         |                        |                     | MULTI-SKU BUY 2   |                                                                  | 1                                                                 | 3                                               |                                  | 27                    | 29                    |   |
| \$31.99 |            |                           |                         |                        |                     | MULTI-SKU BUY 2   |                                                                  | 1                                                                 | 3                                               |                                  | 27                    | 29                    |   |
|         |            |                           |                         |                        |                     |                   |                                                                  |                                                                   |                                                 |                                  |                       |                       |   |

## **BUNDLE BUY**

- Once you have entered all SKUs that you would like to be considered for the Bundle Buy, select "BUNDLE BUY" from the drop down in Column T (AIR MILES PROGRAM) for all SKU rows.
- Skip Column U (**PERIOD**), as this is an automatic month-long program.
- If there are multiple SKUs in your offer, under Column V (**DISPLAY GROUP**), please group your SKUs together with a numerical value (i.e. 1) so that we know you'd like the SKUs considered together.
  - If you have multiple Bundle Buy opportunities for consideration, add them below but choose a different value (i.e. 2) to group them.
- Under Column X (Bundle Buy Offer Structure), select Option 1 or Option 2
  - $\circ$  Option 1 is for 1 SKU, where you want to incentivize additional unit purchases
    - Buy 1, Get 5
    - Buy 2, Get 12
    - Buy 3, Get 20
  - Option 2 is for 2+ SKUs with a base offer and multiple levels/combinations
    - Buy X, Get 5
    - Buy Y, Get 5
    - Buy X & Y, Get 12
  - $\circ~$  Examples can be found on page 68 of Marketing Program Guide

- Look at Column Y (**MINIMUM MILE OFFER**), this will tell you the <u>MINIMUM</u> mile offer based on the price point of your SKU. This is **NOT** your final offer.
- In Column Z (**YOUR MILE OFFER**), type out the offer you would like to be considered for each SKU Line.
  - Your "Buy 1" multiple must meet the minimum requirements set out in Column Y (MINIMUM MILE OFFER).
  - If your Bundle Buy SKUs fall within different mile thresholds, your "Buy 1" offer must meet the minimum offer requirements for the higher threshold item.

| Size | Price   | Save & Get | LTO/HOT BUY<br>(dropdown) | Discount<br>Amount (\$) | Discount<br>Price (\$) | Meets Requirements? | AIR MILES PROGRAM | PERIOD<br>A, B OR A&B<br><u>AT SHELF AND MULTI-</u><br><u>SKU ONLY</u> | DISPLAY GROUP<br><u>MULTI-SKU &amp; BUNDLE BUY</u><br><u>ONLY</u> | COUNT OF SKUS<br>ON <u>MULTI-SKU</u><br>DISPLAY | BUNDLE BUY<br>OFFER STRUCTURE | MINIMUM MILE<br>OFFER | YOUR MILE OFFER                            |
|------|---------|------------|---------------------------|-------------------------|------------------------|---------------------|-------------------|------------------------------------------------------------------------|-------------------------------------------------------------------|-------------------------------------------------|-------------------------------|-----------------------|--------------------------------------------|
| 750  | \$23.99 |            |                           |                         |                        |                     | BUNDLE BUY        |                                                                        | 1                                                                 |                                                 | Option 1                      | 6                     | Buy 1, Get 6, Buy 2, Get 15, Buy 3, Get 22 |
| 750  | \$30.99 |            |                           |                         |                        |                     | BUNDLE BUY        |                                                                        | 2                                                                 |                                                 | Option 2                      | 8                     | Buy 1, Get 8, Buy Both, Get 20             |
| 750  | \$30.99 |            |                           |                         |                        |                     | BUNDLE BUY        |                                                                        | 2                                                                 |                                                 | Option 2                      | 8                     | Buy 1, Get 8, Buy Both, Get 20             |
|      |         |            |                           |                         |                        |                     |                   |                                                                        |                                                                   |                                                 |                               |                       |                                            |

## MAX MILES

- Under Column T (AIR MILES PROGRAM), from the dropdown select "MAX MILES".
- Skip Columns U through X these are not needed for the Max Miles program.
- Look at Column Y (**MINIMUM MILE OFFER**), this will tell you the <u>MINIMUM</u> offer based on the price point of your SKU. This is **NOT** your final mile offer.
- In Column Z (Your Mile Offer), please enter in the offer you would like to offer the customer.

| Size | Price   | Save & Get | LTO/HOT BUY<br>(dropdown) | Discount<br>Amount (\$) | Discount<br>Price (\$) | Mee | ets Requirements? | AIR MILES PROGRAM | PERIOD<br>A, B OR A&B<br><u>AT SHELF AND MULTI-</u><br><u>SKU ONLY</u> | DISPLAY GROUP<br><u>MULTI-SKU &amp; BUNDLE</u><br><u>BUY ONLY</u> | COUNT OF SKUS<br>ON <u>MULTI-SKU</u><br>DISPLAY | BUNDLE BUY<br>OFFER<br>STRUCTURE | MINIMUM<br>MILE OFFER | YOUR MILE OFFER |
|------|---------|------------|---------------------------|-------------------------|------------------------|-----|-------------------|-------------------|------------------------------------------------------------------------|-------------------------------------------------------------------|-------------------------------------------------|----------------------------------|-----------------------|-----------------|
| 750  | \$23.99 |            |                           |                         |                        |     |                   | MAX MILES         |                                                                        |                                                                   |                                                 |                                  | 16                    | 20              |
|      |         |            |                           |                         |                        |     |                   |                   |                                                                        |                                                                   |                                                 |                                  |                       |                 |

# LTO/HOT BUY

- Once SKUs are selected, use the dropdown in Column G (LTO/HOT BUY) to select which discount program you want to apply for. DO NOT SKIP THIS!
- In Column P (**Discount Amount**), enter in the discount you would like to offer the customer.
  - Please reference the discount minimums outlined in the Marketing Program Guide, and round up to the nearest \$.25, \$.50, or \$1.00 increment where possible
    - IE. Instead of \$1.62 discount, offer a \$1.75 discount

| Size | Price   | Save & Get | LTO/HOT BUY<br>(dropdown) | Discount<br>Amount (\$) | Discount<br>Price (\$) | М   | leets Requirements?    |
|------|---------|------------|---------------------------|-------------------------|------------------------|-----|------------------------|
| 750  | \$57.49 |            | LTO                       | \$6.00                  | \$51.49                | Yes |                        |
| 750  | \$57.49 |            | LTO                       | \$2.00                  | \$55.49                | No  | Disc % too low         |
| 750  | \$57.49 |            | LTO                       | \$15.00                 | \$42.49                | Yes | Qualifies for Hot Buy  |
| 750  | \$57.49 |            | Hot Buy                   | \$10.00                 | \$47.49                | Yes |                        |
| 750  | \$57.49 |            | Hot Buy                   | \$5.00                  | \$52.49                | No  | Hot Buy disc % too low |
|      |         |            |                           |                         |                        |     |                        |

- Depending on the discount value entered in Column P (Discount Amount), you will get one of the following messaged in Columns R & S (Meets Requirements?)
  - o <u>LTO</u>
    - Yes, blank= discount meets minimums
    - No, Disc % too low = please revise your discount amount in Column P
    - Yes, Qualifies for Hot Buy = your discount is deep enough to be considered for Hot Buy. You can change your selection from the LTO/HOT BUY dropdown if you wish (limited opportunities available)
  - o <u>Hot Buy</u>
    - Yes, no message= discount meets minimums
    - No, Disc % too low = please revise your discount amount in Column P

#### **SAVE & GET**

- Once you've selected your SKUs, go to Column F (**Save & Get**), and select 'YES' from the dropdown.
- In Column G (LTO/HOT BUY), select "LTO", and complete discount requirements as outlined in the above LTO section.
- In Column T (AIR MILES PROGRAM), select "AT SHELF", and complete AIR MILES requirements as outlined in the above.
  - Omit the step about selecting your period, as the Save & Get program is a month-long program.

| Size | Price   | Save & Get | LTO/HOT BUY<br>(dropdown) | Discount<br>Amount (\$) | Discount<br>Price (\$) | N   | Aeets Requirements? | AIR MILES PROGRAM | PERIOD<br>A, B OR A&B<br><u>AT SHELF AND MULTI-</u><br><u>SKU ONLY</u> | DISPLAY GROUP<br><u>MULTI-SKU &amp; BUNDLE</u><br><u>BUY_ONLY</u> | COUNT OF SKUS<br>ON <u>MULTI-SKU</u><br>DISPLAY | BUNDLE BUY<br>OFFER<br>STRUCTURE | MINIMUM<br>MILE OFFER | YOUR MILE OFFER |
|------|---------|------------|---------------------------|-------------------------|------------------------|-----|---------------------|-------------------|------------------------------------------------------------------------|-------------------------------------------------------------------|-------------------------------------------------|----------------------------------|-----------------------|-----------------|
| 750  | \$57.49 | YES        | LTO                       | \$6.00                  | \$51.49                | Yes |                     | AT SHELF          |                                                                        |                                                                   |                                                 |                                  | 12                    | 12              |
|      |         |            |                           |                         |                        |     |                     |                   |                                                                        |                                                                   |                                                 |                                  |                       |                 |